#### 1- OBJETIVO:

Este documento tem como objetivo, instruir detalhadamente como efetuar a configuração da comunicação da IHM Ativa M com o PLC Siemens S7300, via protocolo MPI.

## 2- FERRAMENTAS UTILIZADAS PARA CONFIGURAÇÃO:

- IHM M04TSC-ET
- Ferramenta de Programação: Xpanel Designer 2.53 ou Superior
- Ativa Xpanel Designer pode ser baixado no site da Ativa, através do Link abaixo: <u>http://www.ativa-automacao.com.br/downloads/</u>

### **3- DETALHES DE PROJETO:**

### 3.1- Configuração Xpanel Designer:

Primeiro é necessário parametrizar o "Serial Communication Configuration". Clique em "I/O Device", depois "New device", selecione o tipo "Serial device", determine um nome e clique em "Ok".

| I/O Device Name S7               |        |
|----------------------------------|--------|
| I/O Device Type                  |        |
| Ethernet Device<br>Serial Device |        |
| Г                                |        |
| Ok                               | Cancel |

### 3.2- Próxima etapa é necessário determinar o protocolo Siemens S7 MPI. Como demonstrado na imagem abaixo:

| Communication Port Station                    |             |
|-----------------------------------------------|-------------|
|                                               | Edit        |
| Device Type SIEMENS S7 MPI                    | Delete      |
| Comm. Port COM1 ▼ Baud Rate 19,200 ▼          | Add Station |
| Parity 🔘 None 🔘 Even 💿 Odd                    |             |
| Data Bits 🔘 5 Bits 🔘 6 Bits 🔘 7 Bits 💿 8 Bits |             |
| Stop Bit(s) 💿 1 Bit 💿 2 Bits                  | Save        |
| RTS/CTS  OFF  ON  Control                     | Close       |
| Comm. Type 💿 RS232 🔘 RS422 🔘 RS485            |             |
| Retry No. 3 (1 ~ 255)                         |             |
| Time Out 30 🔄 ( x 100 msec )                  |             |
| Local ID 0 📄 ( 0 ~ 65535 )                    |             |
| Network Opt. 15 🚔 (0~255)                     |             |

Configurações obrigatórias quando selecionado este protocolo:

- Comm Port: COM1;
- Baud Rate (Velocidade): 19,200;
- Parity (Paridade): Odd;
- Stop Bit(s): 1;
- RTS/CTS: OFF;
- Comm. Type: RS232;
- Local ID: 0;
- Network Opt.: 15

### 3.3- Próxima etapa é configurar o "Station":

- Station Name: CP1 (ou qualquer outro nome que se desejar);
- Station Type: S7 MPI ou S7 MPI (Word Swap);

Obs.: Quando utilizado variáveis do tipo Double Word ou Float, devemos utilizar S7 MPI (Word Swap).

- Station No.: Número do nó da Estação/PLC. Normalmente é 2 mas pode ser outro número. É recomendável que se visualize no Software do PLC Siemens qual é esse número;
- Using CheckSum: Deve estar selecionado;
- **Comm. Error Message Pop Up:** Deve estar selecionado. Quando existir algum problema de configuração de protocolo ou até mesmo conexão física (cabo), um pop up aparecerá informando tal erro.

## 4- ENDEREÇAMENTO E NOMENCLATURAS:

| Symbol | Description      | Word Notation | Bit Notation | Туре           | Access |
|--------|------------------|---------------|--------------|----------------|--------|
| PI     | Peripheral Input | PI001         | PI001.7      | Analog/Digital | R/W    |
| 1      | Input            | 1002          | 1002.7       | Analog/Digital | R/W    |
| Q      | Output           | Q003          | Q003.7       | Analog/Digital | R/W    |
| М      | Memory           | M004          | M004.7       | Analog/Digital | R/W    |
| DB     | Data Block       | DB01,01       | DB01,01.7    | Analog/Digital | R/W    |
| Т      | Timer            | T005          | -            | Analog         | R      |
| С      | Counter          | C006          | -            | Analog         | R      |

#### Exemplos:

- DB100 WORD 0 BIT 5  $\rightarrow$  DB100,1.5;
- DB100 WORD 2 → DB100,2;
- DB100 WORD 8 → DB100,07 (FORMATO TIPO STRING);

**Obs.:** Para variáveis tipo String, devemos considerar na IHM M dois bytes acima do endereço original. Isso é válido para aplicações que envolvem apenas a comunicação entre IHM M e PLC.

Exemplo:

• DB100.DBB12  $\rightarrow$  DB100,14;

**OBS:** Variáveis tipo T (Timer) e tipo C (Counter) devem ser configuradas no formato UBCD16.

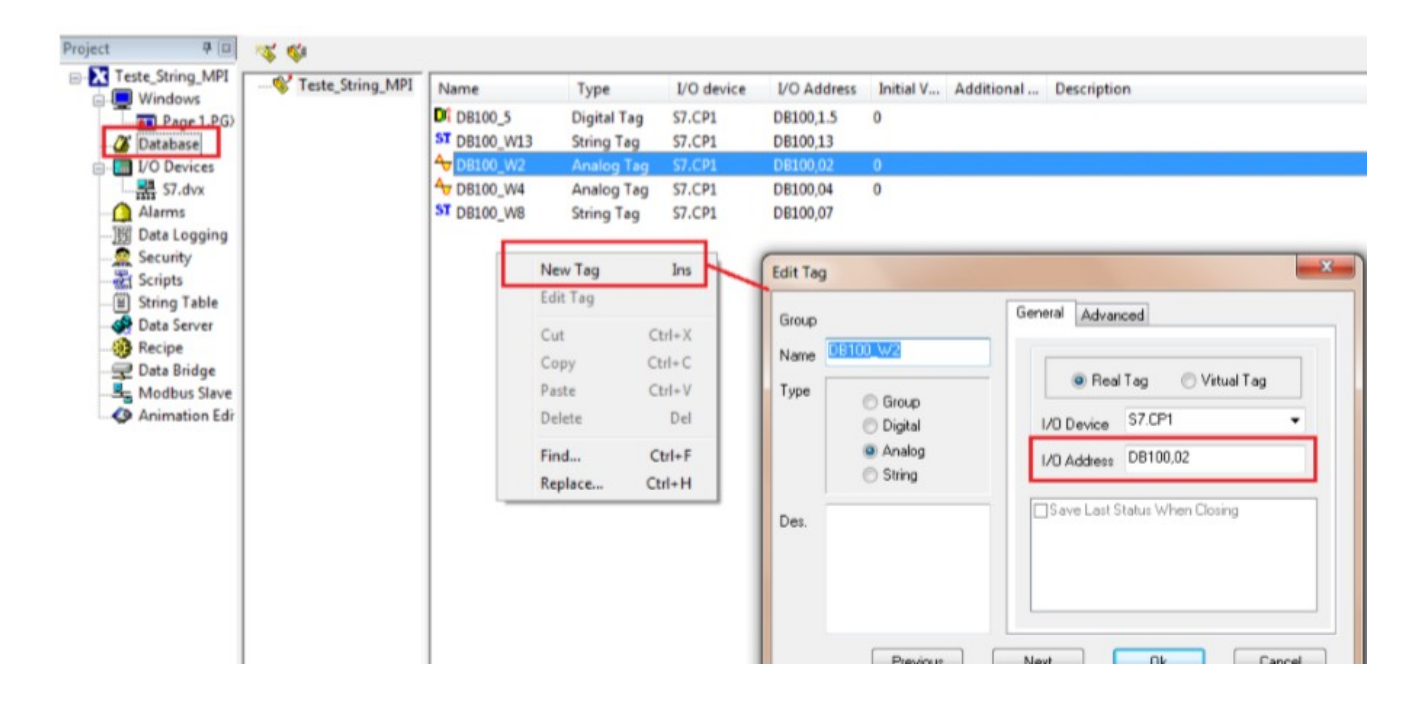

# 5- EXEMPLO DE CONFIGURAÇÃO DE VARIÁVEIS:

Opção Name pode conter qualquer nome sem espaços.

Opção **I/O Address**, tem que conter o endereço do PLC na sintaxe correta que nossa IHM define. Nesse manual ou mesmo no Help do software Xpanel Designer existe a sintaxe correta para ser utilizada.

Obs.: Para o procedimento de Download do projeto da IHM, favor referir-se ao Manual Técnico de Download USB e Ethernet nas IHMs M.

Manual de Aplicação: Configuração IHM M04TSC-ET comunicando com PLC Siemens S7300 via porta MPI.

### 6- CABEAMENTO:

Segue abaixo duas possibilidades de comunicação: Utilizando um conversor completo com as duas pontas ou utilizando um conversor original SIEMENS:

6.1 Cabo de Comunicação IHM M04TSC-ET e S7300 (porta MPI):

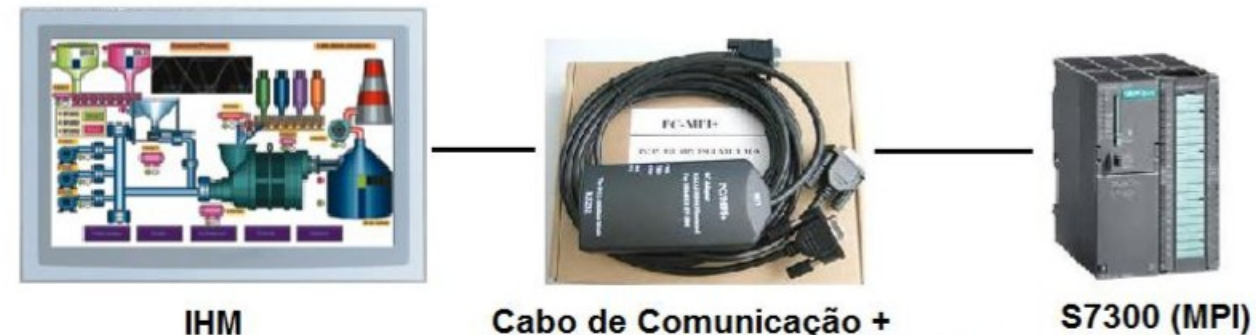

Adaptador MPI (RS232/RS485)

O Cabo / Adpatador MPI é fornecido junto com a IHM quando a comunicação tiver que ser via porta MPI com a CPU da Siemens S7300.

#### Composição Cabo MPI:

Cabo de 5 metros (RS232) conectado á IHM + adpatador RS232 para porta MPI Siemens.

### 6.2 Cabo de Comunicação Utilizando conversor Siemens:

Esquema de ligação utilizando o adaptador 6ES7972-0CA23-0XA0.

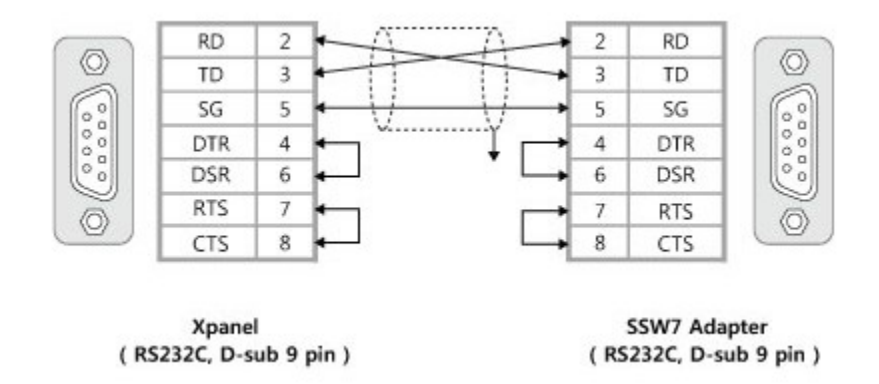

As informações contidas neste documento são propriedade da ATIVA AUTOMAÇÃO, sendo vetada a reprodução ou utilização para outras finalidades senão aquelas a que se destinam, sem prévia autorização.